# GIMP講座

—写真加工とWebデザイン—

東京外語専門学校

担当:斉藤 学

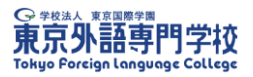

## 目次

| 1. | 写真の見せ方            | 1 |
|----|-------------------|---|
| 2. | 果物・いちょう           | 2 |
| 3. | 合成写真              | 3 |
| 4. | 滝と虹・イチゴ文字         | 4 |
| 5. | ネコ・コップと犬          | 5 |
| 6. | フェイスブックカバーを作ってみよう | 6 |

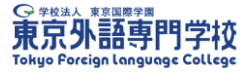

#### 1. 写真の見せ方

●丸い形やハートでのトリミング

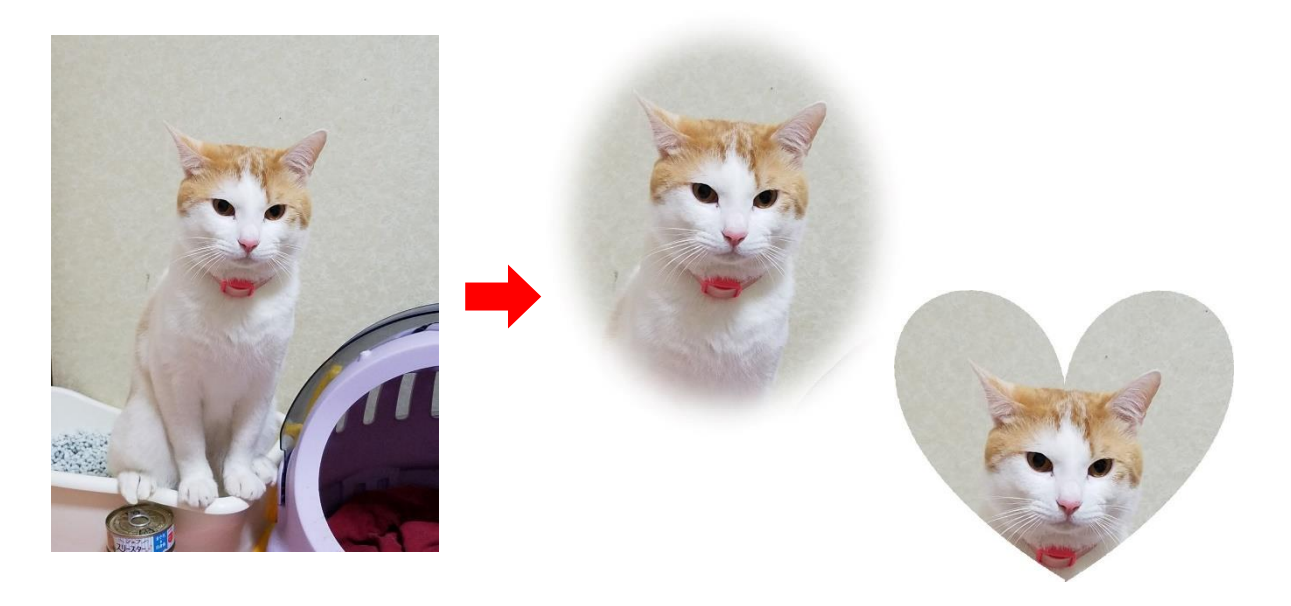

●写真の切り抜きと組み合わせ

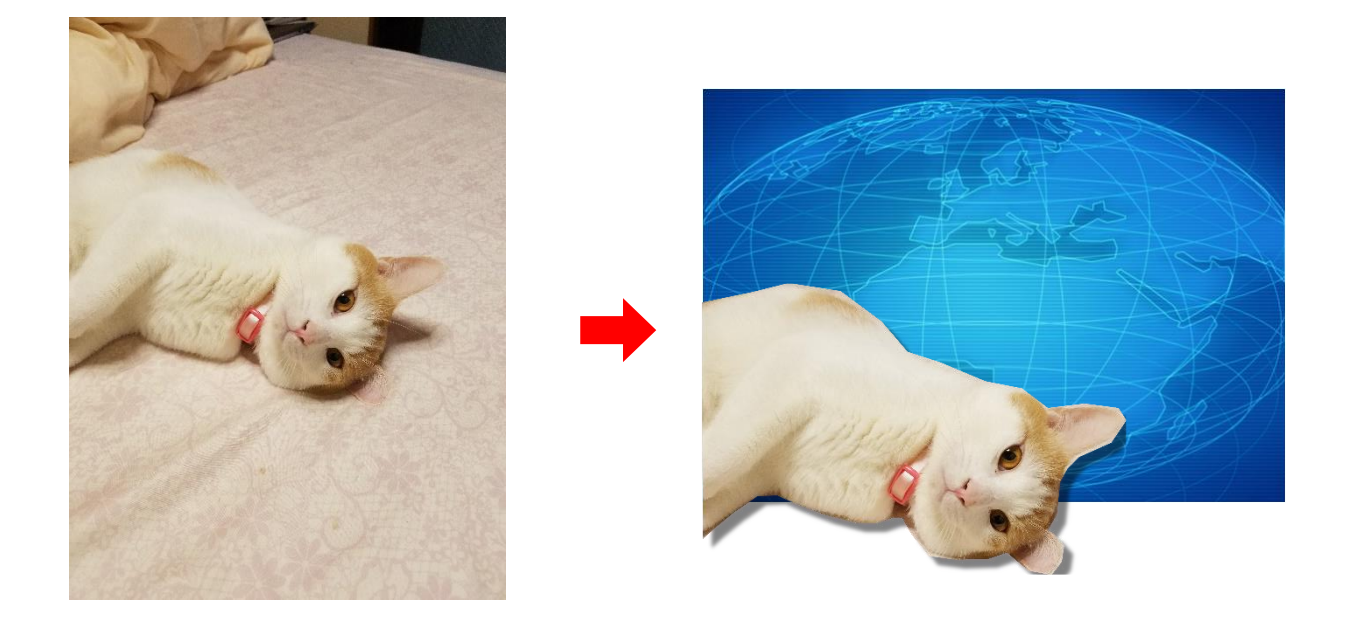

フィルタの「照明と投影」から、「ドロップシャドウ」が適用できます。

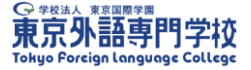

#### 2. 果物・いちょう

ファイル名「果物」

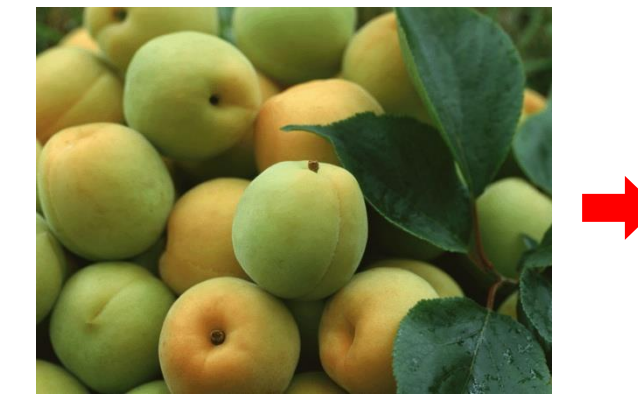

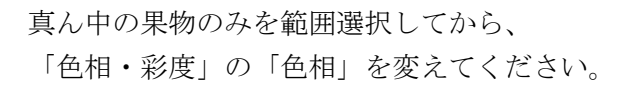

|     |   | Y      |
|-----|---|--------|
|     | - |        |
|     |   |        |
|     |   |        |
| ( - |   |        |
|     |   | Mary A |

|                     | <u>O</u> verlap    |                  |                | 0.0                |
|---------------------|--------------------|------------------|----------------|--------------------|
| - 100               | 招したなま調             | #b               |                |                    |
|                     | <u>H</u> ue        |                  |                | 0.0 Ĵ              |
|                     | <u>L</u> ightness  |                  |                | 0.0 Ĵ              |
|                     | <u>S</u> aturation |                  |                | 0.0 Ĵ              |
|                     |                    |                  |                | 色のリセット( <u>E</u> ) |
| × プレビュー( <u>P</u> ) |                    |                  |                | □分割表示( <u>V</u> )  |
|                     | <u>H</u> elp       | リセット( <u>R</u> ) | OK( <u>O</u> ) | キャンセル( <u>C</u> )  |

ファイル名「いちょう」

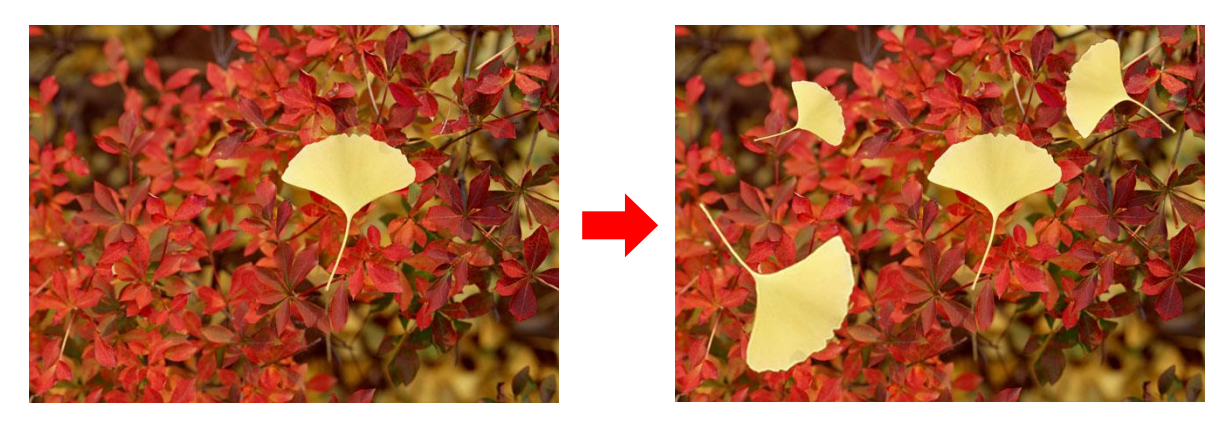

「ファジー選択」とコピー・移動・回転機能を使用して、いちょうの葉っぱを増やしてく ださい。

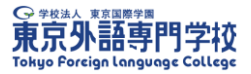

#### 3. 合成写真

ファイル名「子犬」・「パンケーキ」

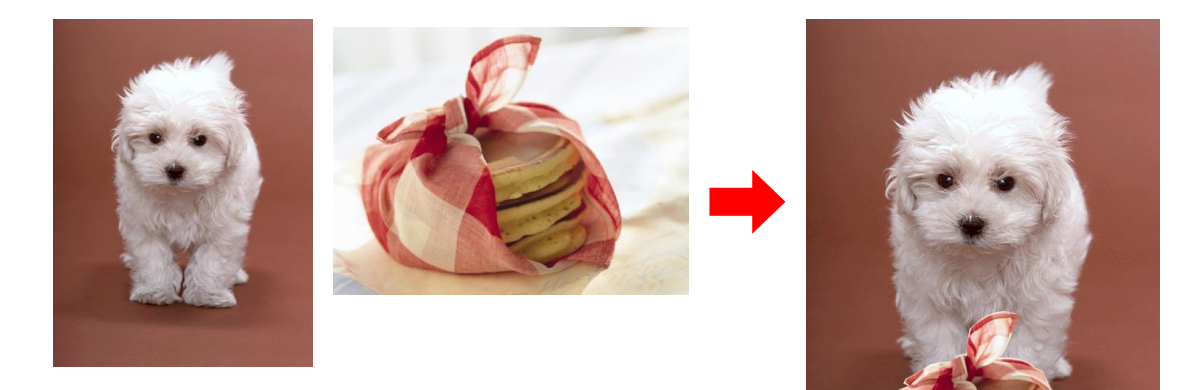

ファイル名「コップ」・「犬2匹」

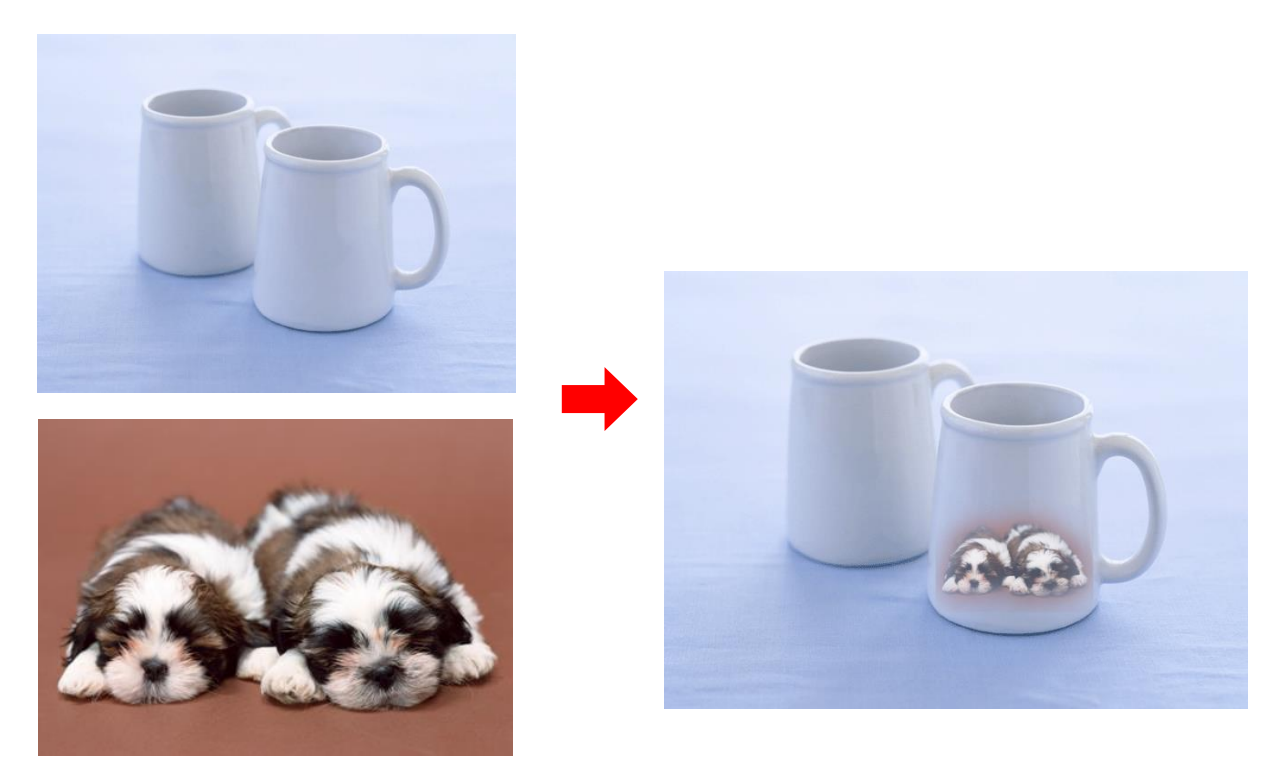

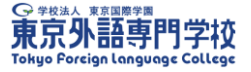

#### 4. 滝と虹・イチゴ文字

ファイル名「滝」

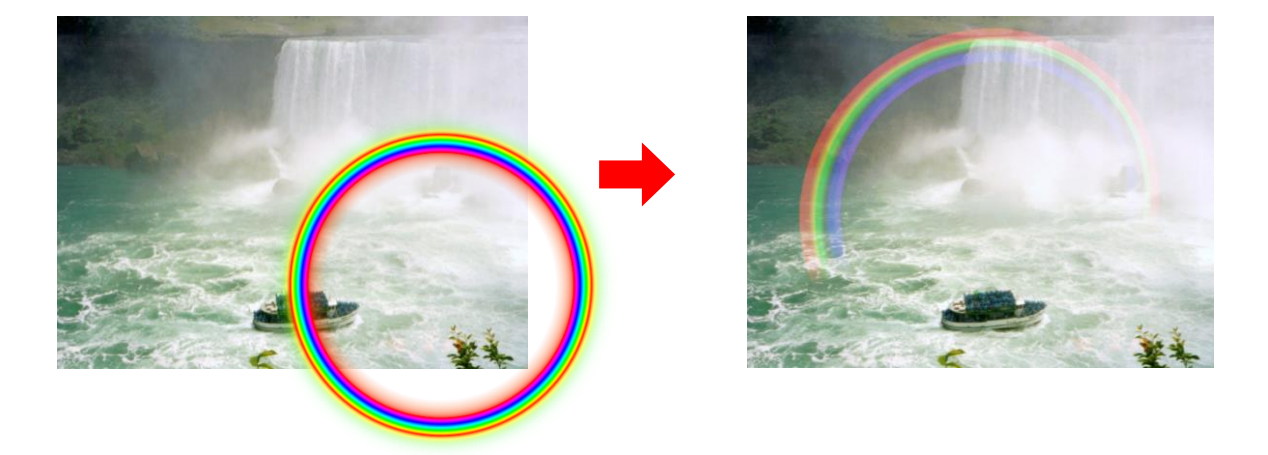

虹は、新規レイヤーにグラデーションツールの「Radial Rainbow」で描画します。 境界線のぼかしや、レイヤーモードも変更してください。

ファイル名「イチゴ」

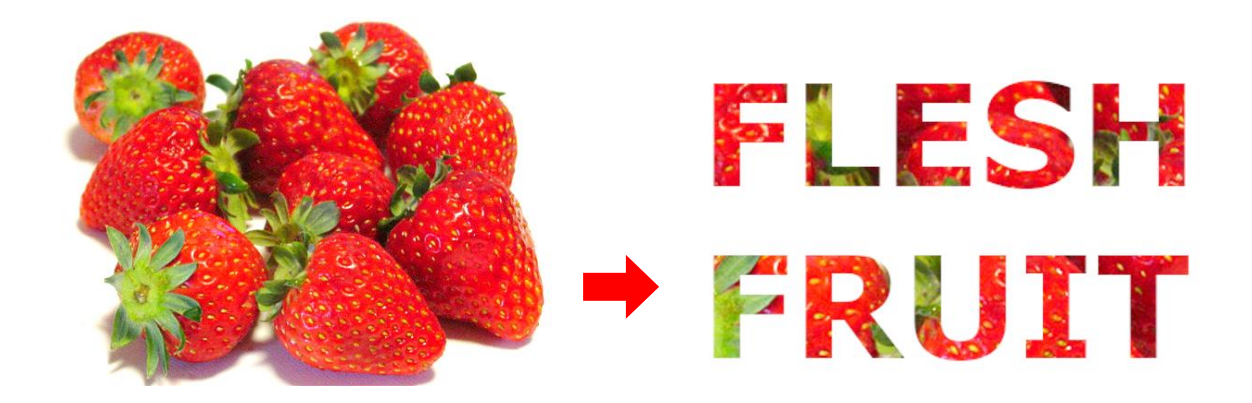

文字を選ぶときは、レイヤーの「透明部分」から、「不透明部分を選択範囲に」を選びます。 好きな写真を、自分の名前で切り取ってみましょう。

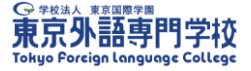

#### 5. ネコ・コップと犬

ファイル名「眠る猫」

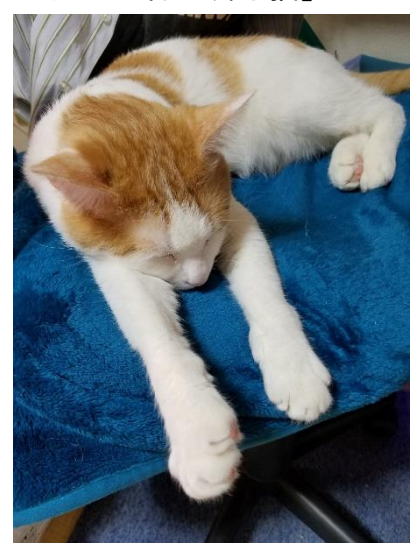

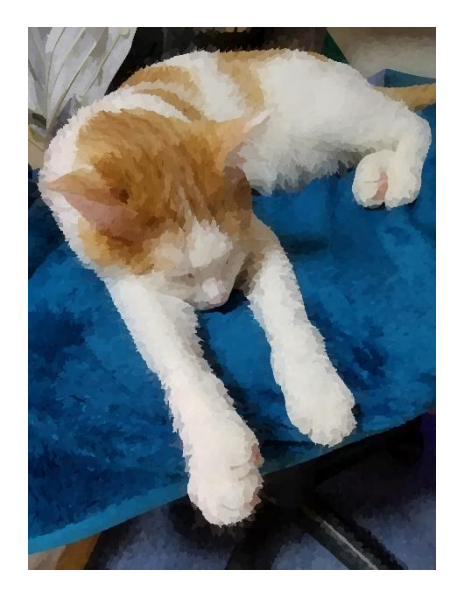

フィルタの「芸術的効果」で、水彩の効果などが適用できます。

#### ファイル名「赤黄花」

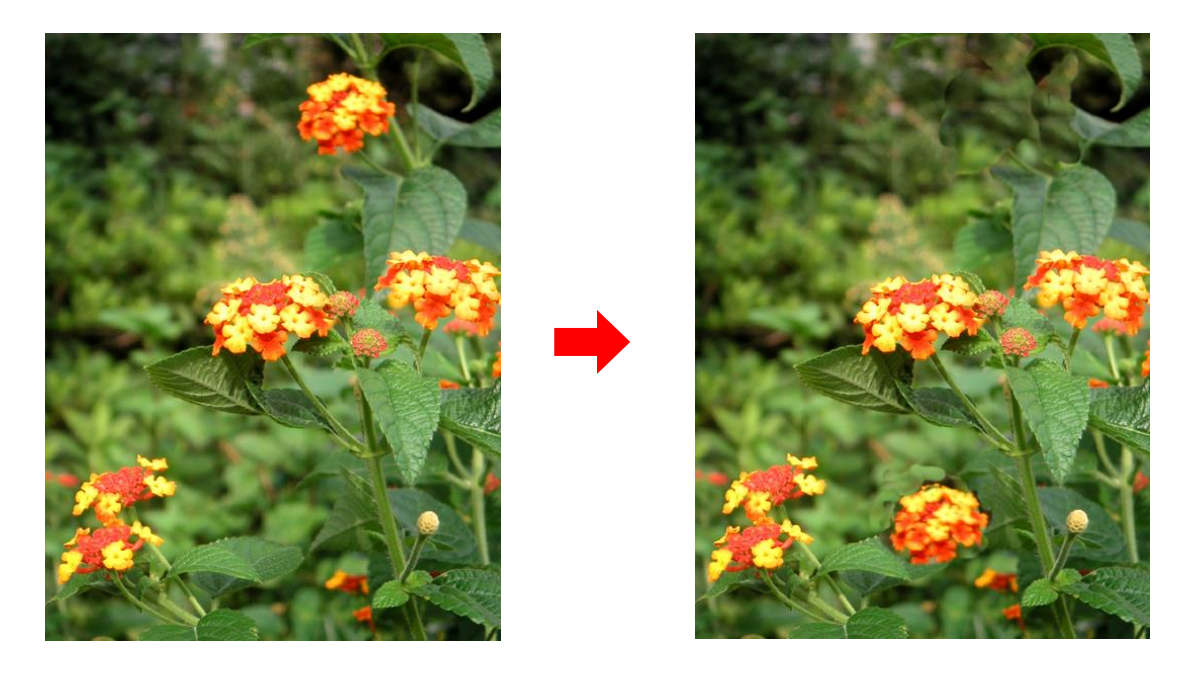

「スタンプで描画」を使用して、右上の花を画面下にコピーしたあと、右上の花を削除し てください。

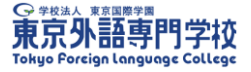

### 6. フェイスブックカバーを作ってみよう

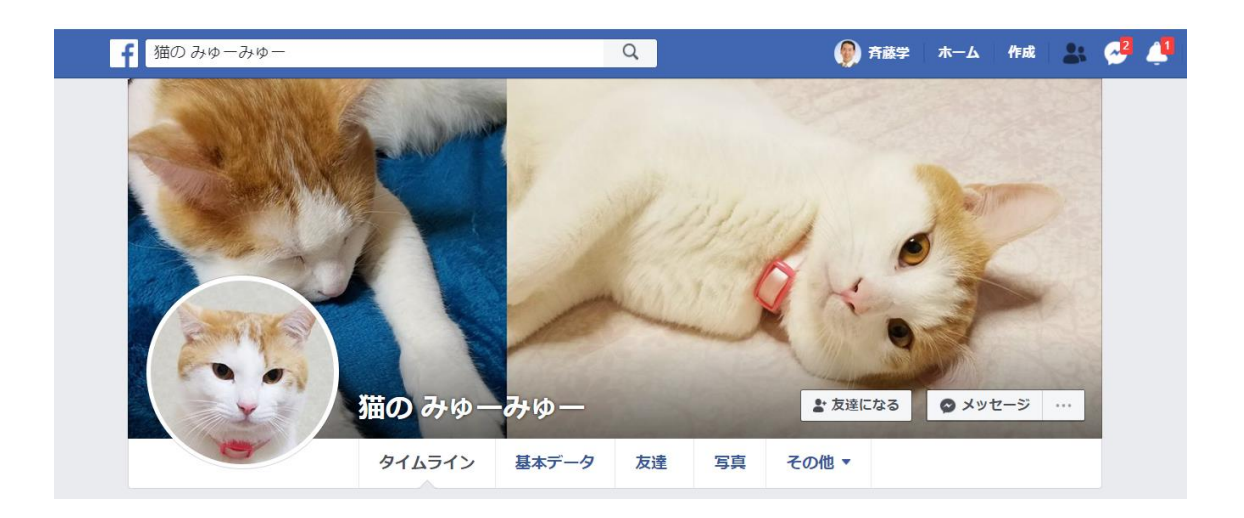

| 3 | 6 0 px  |    |
|---|---------|----|
|   | 8 2 0 p | DX |

キャンパスサイズを「幅 820px × 高さ 360px」に設定して、フェイスブックのカバー写真 を作ってみましょう。

できたら、ファイルから「名前を付けてエクスポート」で JPEG にして書き出します。